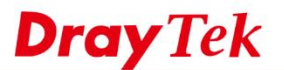

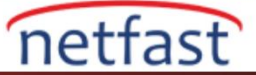

## VigorAP'in yönetim sayfası nasıl açılır?

VigorAP web tabanlı yönetim kullanıcı arayüzü sağlar. Bir tarayıcı açın, adres çubuğuna VigorAP'nin IP adresini girin, Enter tuşuna basın, ardından AP'nin yönetim sayfasını açacaksınız. VigorAP'nin varsayılan IP adresi 192.168.1.2'dir, ancak VigorAP varsayılan olarak bir DHCP istemcisidir, yani ağda bir DHCP sunucusu (genellikle bir Router) varsa IP'si farklı olabilir. Aşağıda bu iki durumda VigorAP'a nasıl giriş yapılacağını açıklayacağız.

## Router olmadan (bir DHCP server)

1. Bir PC'yi doğrudan VigorAP'nin LAN portuna bağlayın.

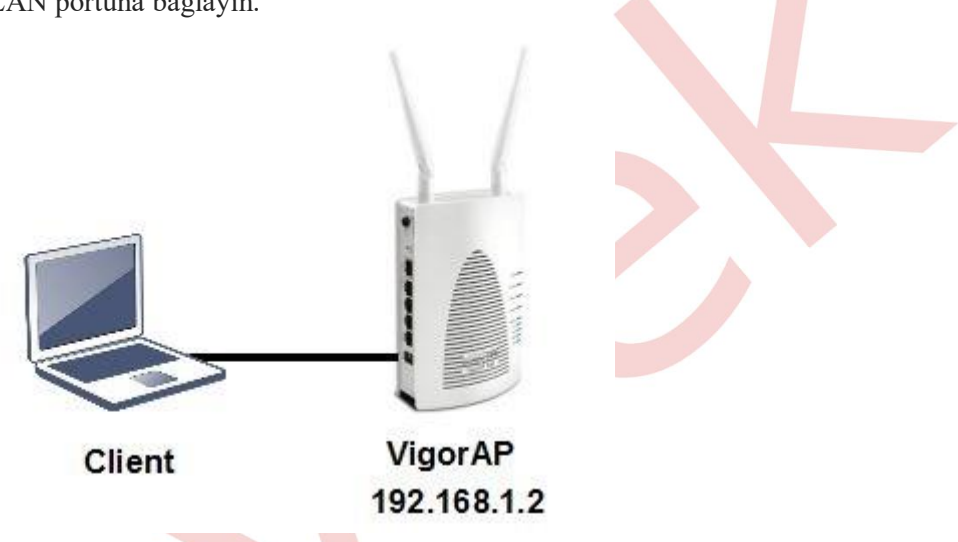

2. Bilgisayarın network adaptörünü, VigorAP'in aynı subnetinde bulunan sabit bir IP adresine sahip olacak şekilde yapılandırın, örneğin, 192.168.1.10.

| Co (TC | CP/IPv4) Properties                                                                                       |                                                                                               |         |
|--------|----------------------------------------------------------------------------------------------------|-----------------------------------------------------------------------------------------------|---------|
| G      | ieneral                                                                                                   |                                                                                               |         |
|        | You can get IP settings assigner<br>this capability. Otherwise, you r<br>for the appropriate IP settings. | d automatically if your network suppor<br>need to ask your network administrator<br>matically | ts<br>r |
| r i    | Use the following IP addre                                                                                | SS:                                                                                           | -       |
| E      | IP address:                                                                                               | 192 . 168 . 1 . 10                                                                            |         |
| 8      | Subnet mask:                                                                                              | 255 . 255 . 255 . 0                                                                           |         |
| <      | Default gateway:                                                                                          | 192.168.1.2                                                                                   |         |
|        | Obtain DNS server address                                                                                 | s automatically                                                                               | -       |
|        | Use the following DNS server                                                                              | ver addresses:                                                                                |         |
|        | Preferred DNS server:                                                                                     | 8.8.8.8                                                                                       |         |
|        | Alternate DNS server:                                                                                     |                                                                                               |         |
|        | Validate settings upon exi                                                                                | t Advanced.                                                                                   |         |

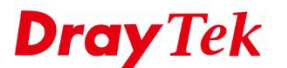

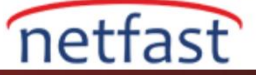

3. Bir tarayıcı açın ve adres çubuğuna 192.168.1.2 yazın, ardından AP'nin yönetim sayfasına ulaşmanız gerekir. Varsayılan username ve password , VigorAP 700 hariç çoğu model için "admin"dir. VigorAP 700'ün varsayılan username ve passwordü "admin"'dir (boş bırakılır).

| 192.168.1                                              | .11 ×                                                         |                                                      |                        |                            |    |
|--------------------------------------------------------|---------------------------------------------------------------|------------------------------------------------------|------------------------|----------------------------|----|
| C 19                                                   | 92.168.1.11                                                   |                                                      |                        |                            | 23 |
|                                                        | Authentication<br>The server http://1<br>password. The server | Required<br>192.168.1.11:80 requiver says: VigorAP90 | iires a username<br>0. | e and                      |    |
|                                                        | User Name:                                                    | admin                                                |                        |                            |    |
|                                                        | - usworu.                                                     | Lo                                                   | g In Car               | ncel                       |    |
| <b>Router ile (bir DHCP S</b><br>1. Hem VigorAP hem de | Server)<br>e PC'vi bir Router'e bas                           | ělavın.                                              |                        |                            |    |
|                                                        |                                                               | gaym.                                                |                        |                            |    |
| CI                                                     | ient<br>1                                                     | VigorAP<br>92.168.1.x                                | Assign IP              | DHCP Server<br>192.168.1.1 |    |

2. VigorAP'in IP adresini bulun. Bunu, VigorAP'ın MAC adresini ARP Catch'dan kontrol ederek yapabilirsiniz. VigorRouter'lar için ARP tablosunu Diagnostics >> ARP Catch Table'de bulabilirsiniz.

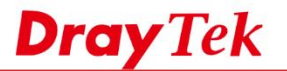

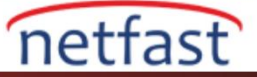

## Diagnostics >> View ARP Cache Table

| Ethernet ARP Cach | e Table           |         |           | 1    | Clear   Refresh |
|-------------------|-------------------|---------|-----------|------|-----------------|
| IP Address        | MAC Address       | Comment | Interface | VLAN | Port            |
| 192.168.1.10      | 30-65-EC-82-06-5F |         | LAN1      |      | P1              |
| 192.168.1.11      | 00-1D-AA-9D-9D-9C |         | LAN1      |      | P1              |

3. Bir tarayıcı açın ve adres çubuğuna VigorAP'nin IP adresini girin; AP'nin yönetim sayfasına erişmelisiniz.

| C 192.168.1.11 | C 192.168.1.11                                                                                                    |                |            |     |  |
|----------------|----------------------------------------------------------------------------------------------------|----------------|------------|-----|--|
|                | Authentication Required × The server http://192.168.1.11:80 requires a username and password. The server says: VigorAP900. |                |            | and |  |
|                | User Name:<br>Password:                                                                                                    | admin<br>***** |            |     |  |
|                |                                                                                                    |                | Log In Can | cel |  |
|                |                                                                                                    |                |            |     |  |
|                |                                                                                                    |                |            |     |  |
|                |                                                                                                    |                |            |     |  |
|                |                                                                                                    |                |            |     |  |